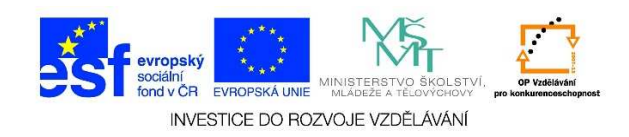

## MS Word - Formát stránky, okraje stránky

Podle toho, jaký dokument potřebujeme vytvořit, zadáváme určité parametry, tzv. formát stránky. Zde můžeme měnit velikost dokumentu, orientaci dokumentu, můžeme nastavit libovolné okraje, ohraničení stránky aj.

1. Otevřeme si wordový dokument. Klikneme na možnost ROZLOŽENÍ STRÁNKY.

| SOUBOR | ່ຽ⊸ <b>ປ</b><br>DOMŮ                                 | ∓<br>VLOŽ | ENÍ              | NÁVRH                        | ROZLOŽENÍ STR                                                                                                    | -<br>Ánky | REFERENCE | Vývojář                | Doku<br>KORESPOND       | ment3 - Word<br>ENCE RE\ | IZE ZOB                  | RAZENÍ /           | ACROBAT             |
|--------|------------------------------------------------------|-----------|------------------|------------------------------|----------------------------------------------------------------------------------------------------|-----------|-----------|------------------------|-------------------------|--------------------------|--------------------------|--------------------|---------------------|
| Vložit | U Ujmout<br>S Vyjmout<br>S Kopírovat<br>Kopírovat fo | rmát      | Calibri (<br>B I | (Základ v 1<br><u>U</u> vab∈ | $1  \overrightarrow{A}  \overrightarrow{A}  A$ | Aa - 🔌    |           | *===   €=<br>==   ‡≡ • | ≆≡   ≙↓   ¶<br>⊉a - ⊞ - | AaBbCcDc<br>11 Normální  | AaBbCcDc<br>11 Bez mezer | AaBbC(<br>Nadpis 1 | AaBbCcE<br>Nadpis 2 |
| S      | chránka                                              | Fa        |                  |                              | Písmo                                                                                                    | 5         | i         | Odstavec               | Fa                      |                          |                          |                    | Styly               |
| 1      |                                                      |           |                  |                              |                                                                                                    |           | 2 3       | 4 !                    | 5 6 7 .                 |                          | - 10 -   - 11            | 12 13              | : 14 15             |

2. Z nabízených možností vybereme nabídku OKRAJE a zvolíme požadované rozměry.

| 💵 🖥 🏷            | (j ±             |                                                 |             |                                          |                      |                                            |
|------------------|------------------|-------------------------------------------------|-------------|------------------------------------------|----------------------|--------------------------------------------|
| SOUBOR DOM       | 1Ů VLOŽENÍ       | NÁVRH                                           | ROZL        | OŽENÍ STRÁN                              | IKY                  | REFERENCE                                  |
| Okraje<br>Okraje | Velikost Sloupce | k Konce ▼<br>È Císlování řá<br>b C- Dělení slov | ádků ▼<br>▼ | Zvětšit odsa:<br>₱Ξ Vlevo:<br>Ξ€ Vpravo: | zení<br>0 cm<br>0 cm | Mezery<br>↓ = Před:<br>↓ = Za:<br>Odstavec |
| L                |                  |                                                 | 1 2         | 1 · 1 · 1 · X                            | 1                    | 2 3 .                                      |
| 1 2              |                  |                                                 |             |                                          |                      |                                            |

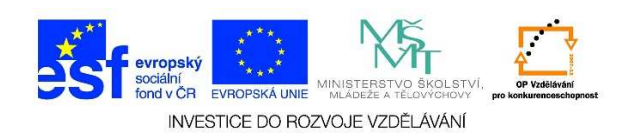

3. Pokud nám žádný z rozměrů nevyhovuje, vybereme možnost VLASTNÍ OKRAJE

|                        | <b>Normální</b><br>Nahoře:<br>Vlevo:   | 2,5 cm<br>2,5 cm   | Dole:<br>Vpravo: | 2,5 cm<br>2,5 cm   |  |  |  |  |
|------------------------|----------------------------------------|--------------------|------------------|--------------------|--|--|--|--|
|                        | <b>Úzké</b><br>Nahoře:<br>Vlevo:       | 1,27 cm<br>1,27 cm | Dole:<br>Vpravo: | 1,27 cm<br>1,27 cm |  |  |  |  |
|                        | <b>Střední</b><br>Nahoře:<br>Vlevo:    | 2,54 cm<br>1,91 cm | Dole:<br>Vpravo: | 2,54 cm<br>1,91 cm |  |  |  |  |
|                        | <b>Široké</b><br>Nahoře:<br>Vlevo:     | 2,54 cm<br>5,08 cm | Dole:<br>Vpravo: | 2,54 cm<br>5,08 cm |  |  |  |  |
|                        | <b>Zrcadlové</b><br>Nahoře:<br>Uvnitř: | 2,54 cm<br>3,18 cm | Dole:<br>Vně:    | 2,54 cm<br>2,54 cm |  |  |  |  |
| <u>V</u> lastní okraje |                                        |                    |                  |                    |  |  |  |  |

4. V následující tabulce zadáme požadovaný rozměr OKRAJŮ, a to nahoře/dole/vpravo/vlevo. Zadáme umístění hřbetu (týká se dokumentů, které by měly být po vytisknutí svázány). Pomocí nabídky VÍCE STRÁNEK je možné definovat způsob uspořádání dokumentu a vytvořit tak např. brožuru. Při zvolení možnosti DVĚ STRÁNKY NA 1 LIST se vytisknou dvě strany dokumentu na jeden list papíru (podnabídka u možnosti VÍCE STRÁNEK). Potvrdíme tlačítkem OK.

| Vzhled stránky                                                    |            |                                                            |                        | <u>? ×</u>            |  |  |  |  |  |
|-------------------------------------------------------------------|------------|------------------------------------------------------------|------------------------|-----------------------|--|--|--|--|--|
| Okraje Papír                                                      | Rozložení  |                                                            |                        |                       |  |  |  |  |  |
| Okraje<br><u>N</u> ahoře:<br><u>V</u> levo:<br>U hř <u>b</u> etu: | 2,5 cm     | <u>D</u> ole:<br>V <u>p</u> ravo:<br>Umístění <u>h</u> řbe | 2,5<br>2,5<br>2tu: Vie | cm 4<br>cm 4<br>evo V |  |  |  |  |  |
| Orientace                                                         |            |                                                            |                        |                       |  |  |  |  |  |
| Náhled                                                            | dokument V |                                                            |                        |                       |  |  |  |  |  |
| Nastavit jako <u>v</u> ýcho:                                      | zí         |                                                            | ОК                     | Storno                |  |  |  |  |  |

Tato lekce byla vytvořena v rámci projektu Učíme se společně! (CZ.1.07/1.2.29/01.0015). Jejím autorem je Jiří Konopáč. Rok vzniku 2014.